## eRefund Setup

Login in to Bill + Payment as either a Student or Authorized User

• Click on eRefunds in the sidebar under My Profile Setup

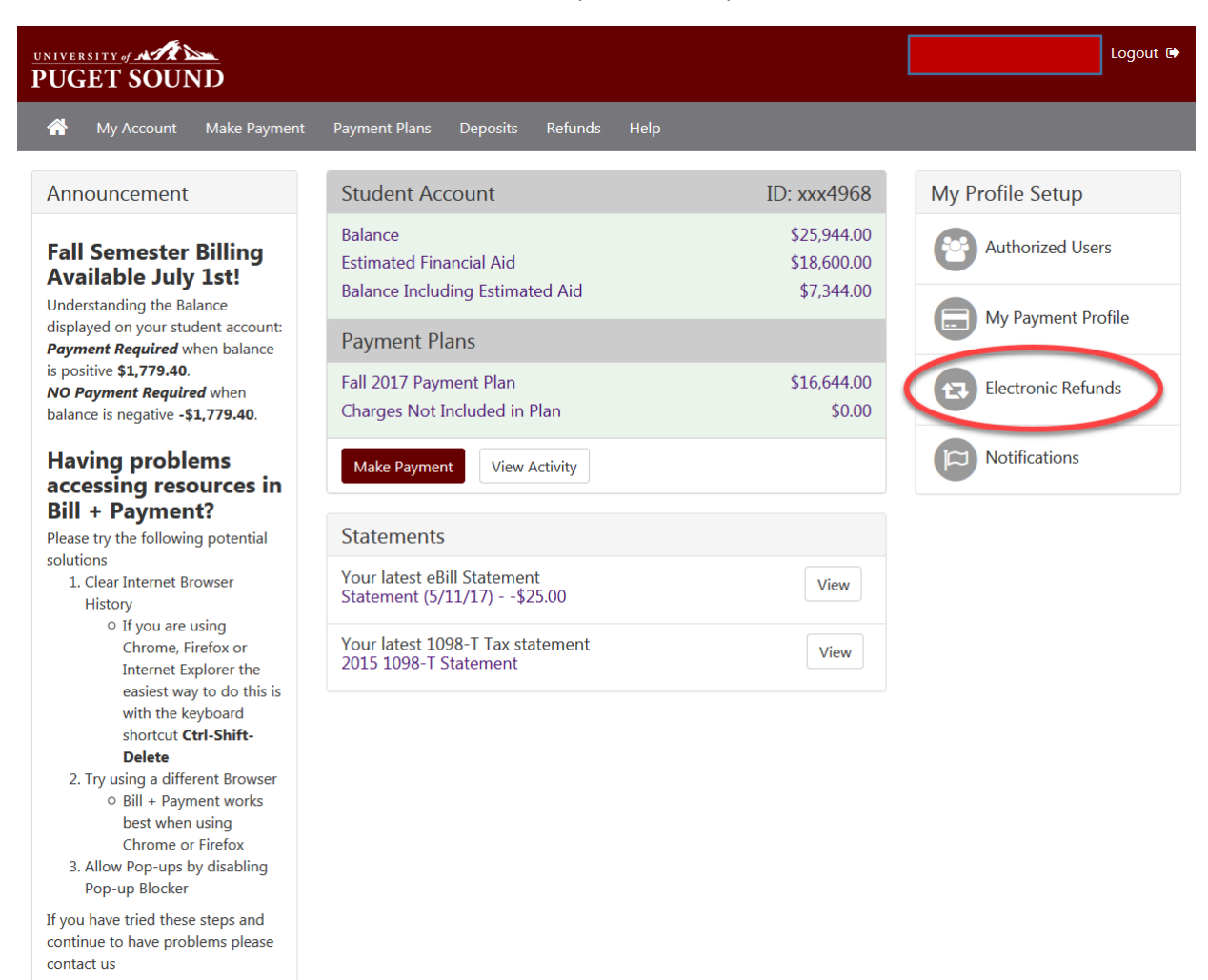

©1997 - 2017 TouchNet Information Systems, Inc. All rights reserved. | TouchNet Privacy Policy

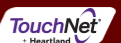

## • Select Set up Account

| UNIVERSITY JANE DUGET SOUN | ID                                                                                                    |               |          |         |      |  | Logout 🕞   |
|----------------------------|----------------------------------------------------------------------------------------------------|---------------|----------|---------|------|--|------------|
| 😚 My Account               | Make Payment                                                                                                    | Payment Plans | Deposits | Refunds | Help |  | My Profile |
| Refunds                    |                                                                                                    |               |          |         |      |  |            |
|                            | eRefunds puts money in your accountFAST!<br>No more trips to the bank or waiting for a paper check.<br>######THIS IS A TEST ENVIRONMENT AND CAN BE CHANGED UNDER eREFUNDS/eREFUNDS CONFIGURATION#####<br>Direct Deposit is the secure and convenient way to get your refund. |               |          |         |      |  |            |
|                            | Set Up Acco                                                                                                    | ount          |          |         |      |  |            |

Direct Deposit Bank Account

| Account Description                                          | Actions        |
|--------------------------------------------------------------|----------------|
| Your direct deposit account for refunds has not been set up. | Set Up Account |

Refund History for Jolie Libert

You have no past refunds.

• Either select a Saved Payment method or Set up a new account to receive Refunds

| Set Up Refund Account                                              |  |
|--------------------------------------------------------------------|--|
| Would you like to use an existing account or set up a new account? |  |
| © Savings - xxxxx6553                                              |  |
| ◎ payment acct - xxxxx5473                                         |  |
| Daddy Warbucks - xxxxx4321                                         |  |
| © 9.2 Test - xxxxx3123                                             |  |
| Set up a new account.                                              |  |
| Continue                                                           |  |

• If you choose to set up a new account, enter account information and click continue

| Set Up Refund Account                                                                                                    |                     |  |  |  |  |
|----------------------------------------------------------------------------------------------------|---------------------|--|--|--|--|
| Account Information<br>Indicates required fields                                                                                                    |                     |  |  |  |  |
| You can use any personal checking or savings account.<br>Do not enter other accounts, such as corporate account numbers, credit cards, home equity, or traveler's checks.<br>Do not enter debit card numbers. Instead, enter the complete routing number and bank account number as found on<br>a personal check. |                     |  |  |  |  |
| *Account type:                                                                                                    | Select account type |  |  |  |  |
| *Routing number:<br>(View example)                                                                                                    |                     |  |  |  |  |
| *Bank account number:                                                                                                    |                     |  |  |  |  |
| *Confirm account number:                                                                                                    |                     |  |  |  |  |
| *Name on account:                                                                                                    |                     |  |  |  |  |
| *Save payment method as:<br>(example My Checking)                                                                                                    |                     |  |  |  |  |
| Continue                                                                                                    |                     |  |  |  |  |

• A confirmation message should display at the top of the eRefunds home page indicating the refund account has been saved.

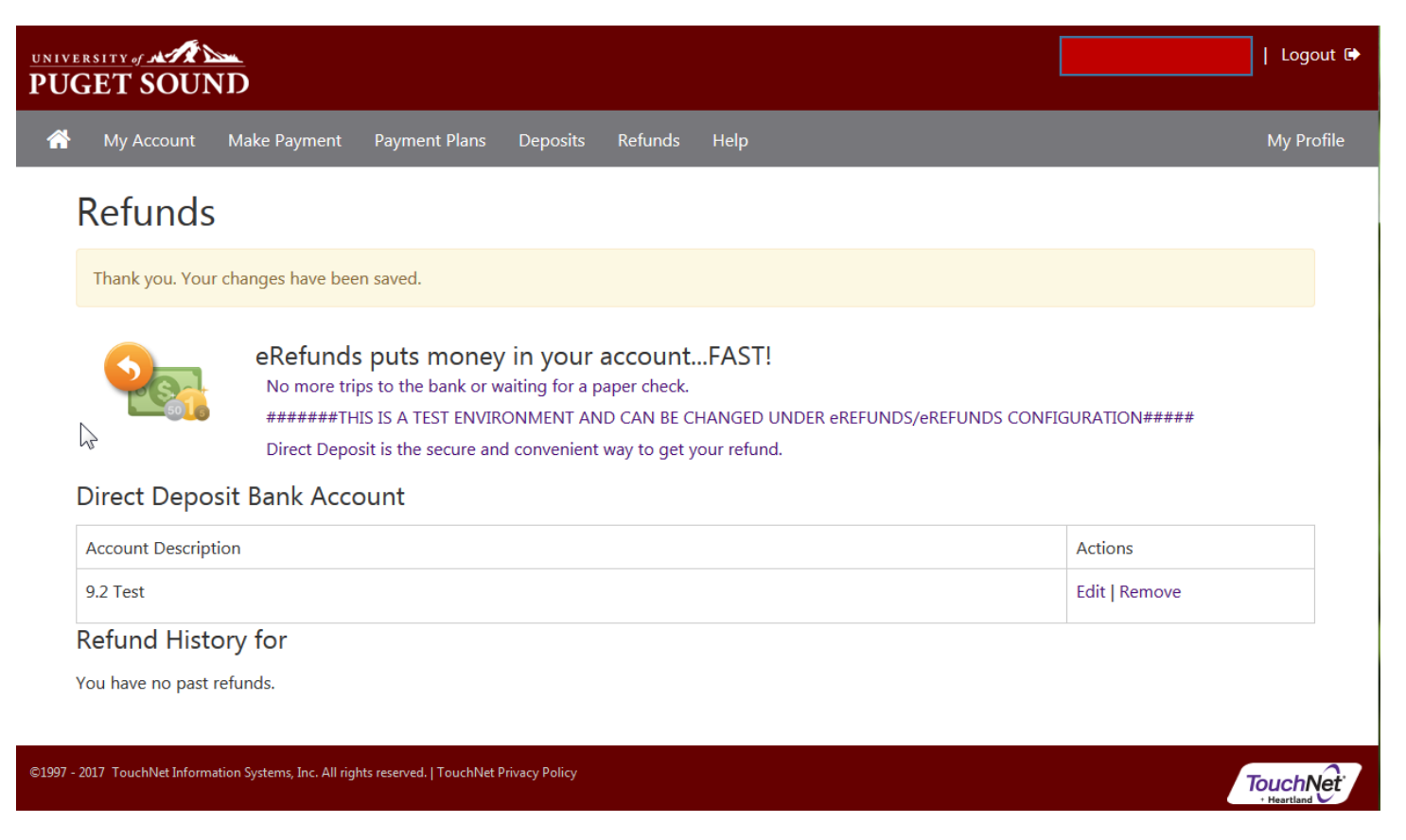